## いつも、インシデント報告ありがとうございます 2017.5.29 京大病院医療安全情報91 【病棟常備薬使用時の注意点】

事例①【KINGのシステムチェック機能が働かない】 アセトアミノフェン末がアレルギー登録されている患者に、 同成分であるカロナール錠の一般指示が入力されていたが、 気づかずに服用させてしまった。

事例②【オーダーと連携する一般指示が入力されていない】 一般指示が入力されているが、常備薬オーダーと連携した指 示となっておらず、また、患者毎の取り寄せオーダーも行わ れていなかった。(※常備薬オーダーと連携していない一般 指示では、別途患者毎の取り寄せオーダー入力が必要)

事例③【適切に実施入力されていない】

ー般指示に従い、病棟常備薬を取り出し、患者に服用させた。 カルテの詳記については、記載したが、実施入力を失念した。 ー般指示は常備薬オーダーと連携した指示となっていたが、 実施入力が適切に行われなかったため、処方が発生せず、そ の結果常備薬の補充も行われなかった。

常備薬オーダーと連携した一般指示の入力方法は? KINGのシステムチェックがかからない場合とは?

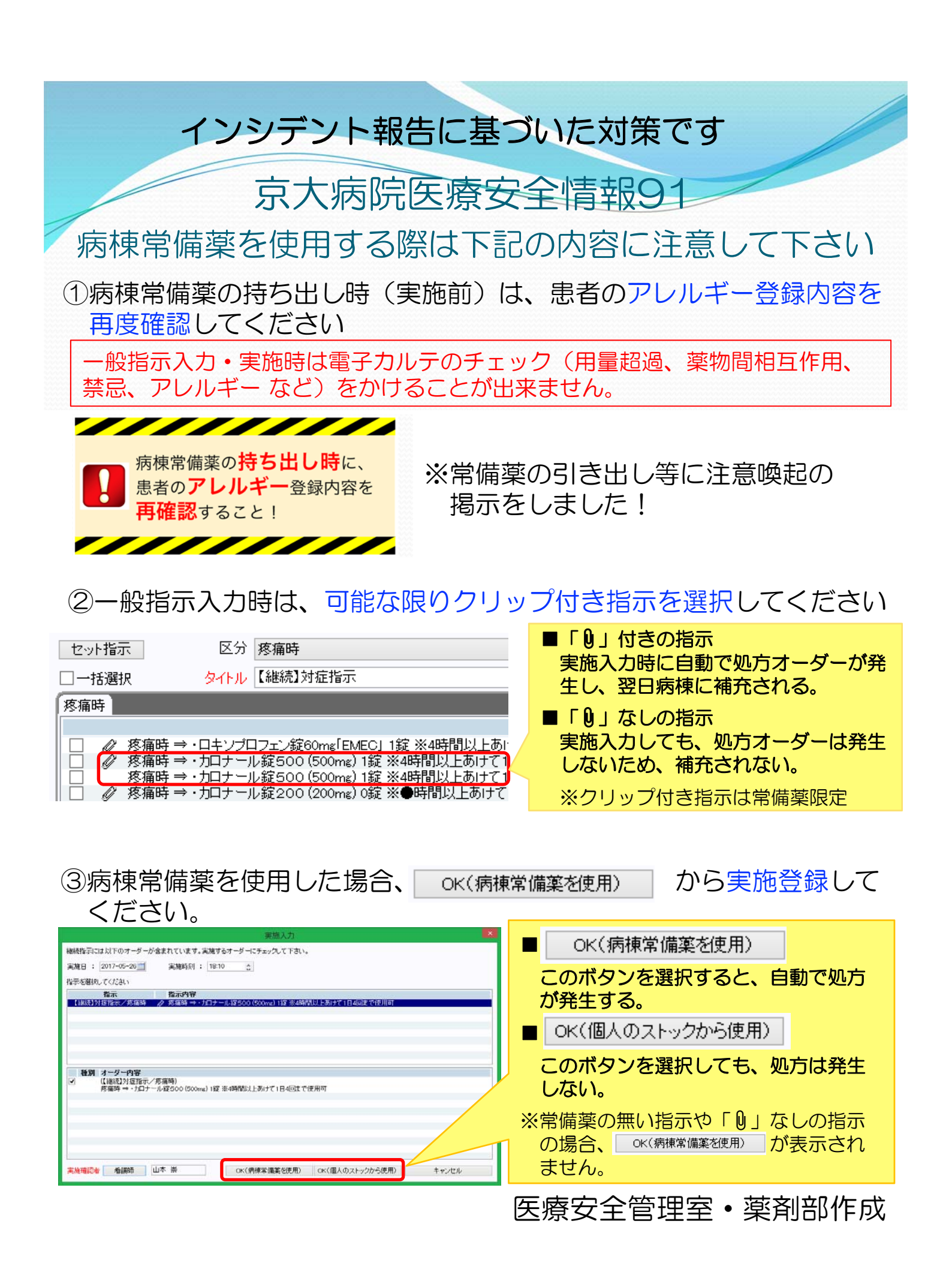